## Guide to enable cookies on the iphone/ipad

1. Go to the main menu and choose "Settings"

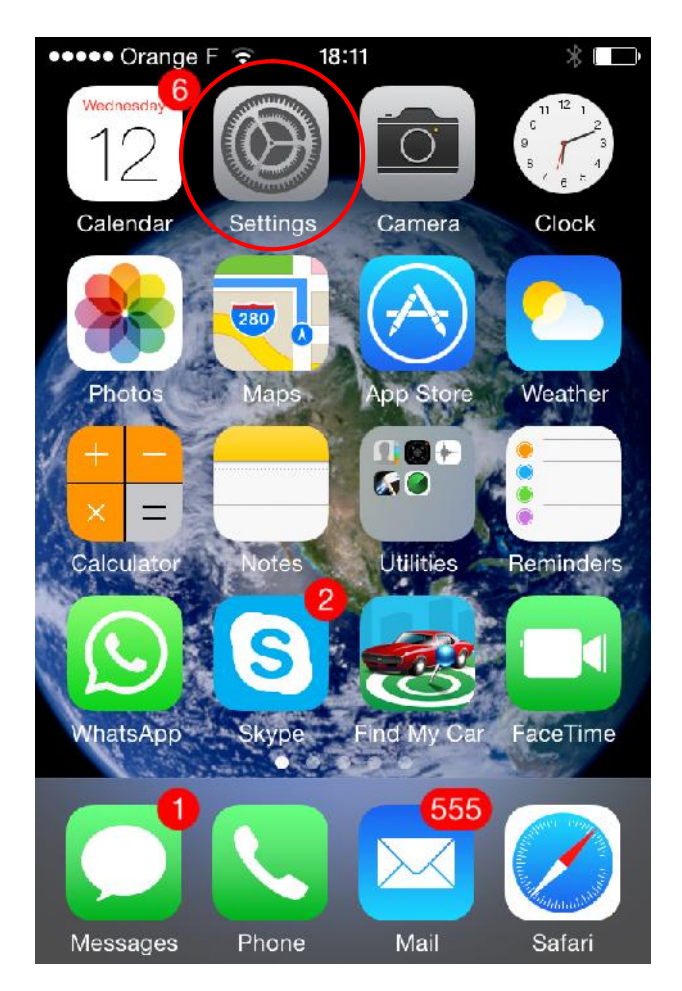

2. Scroll down to the "Safari" settings

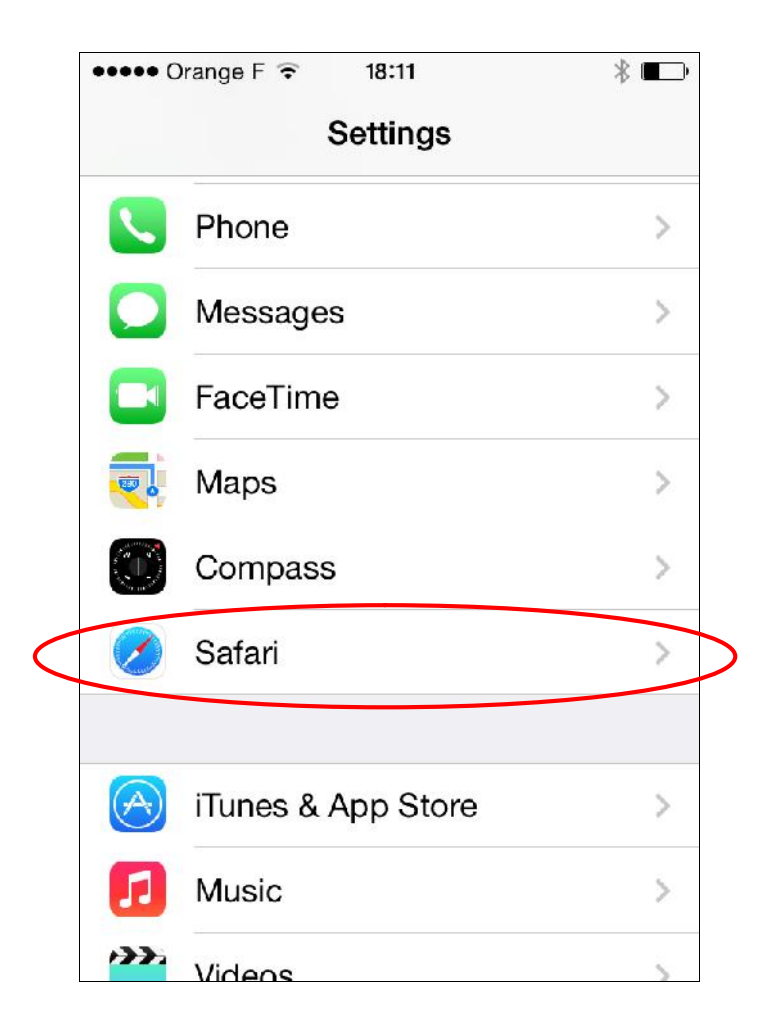

3. Click on "Safari" settings and set the Block cookies to "From third parties and advertisers"

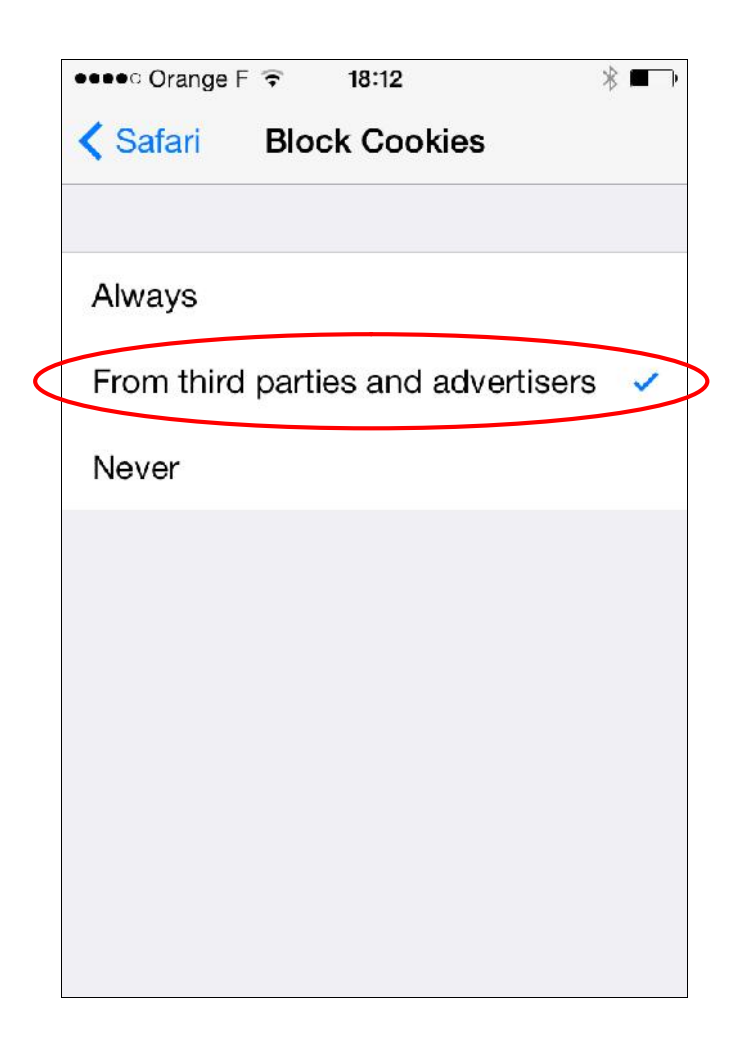